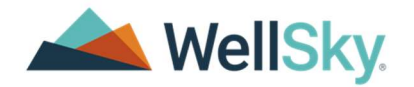

Software for Realizing Care's Potential

# Delaware Division of Health Care Quality (DHCQ) Acute Care Provider Incident Management User Guide

1-855-WELLSKY <u>WellSky.com</u>

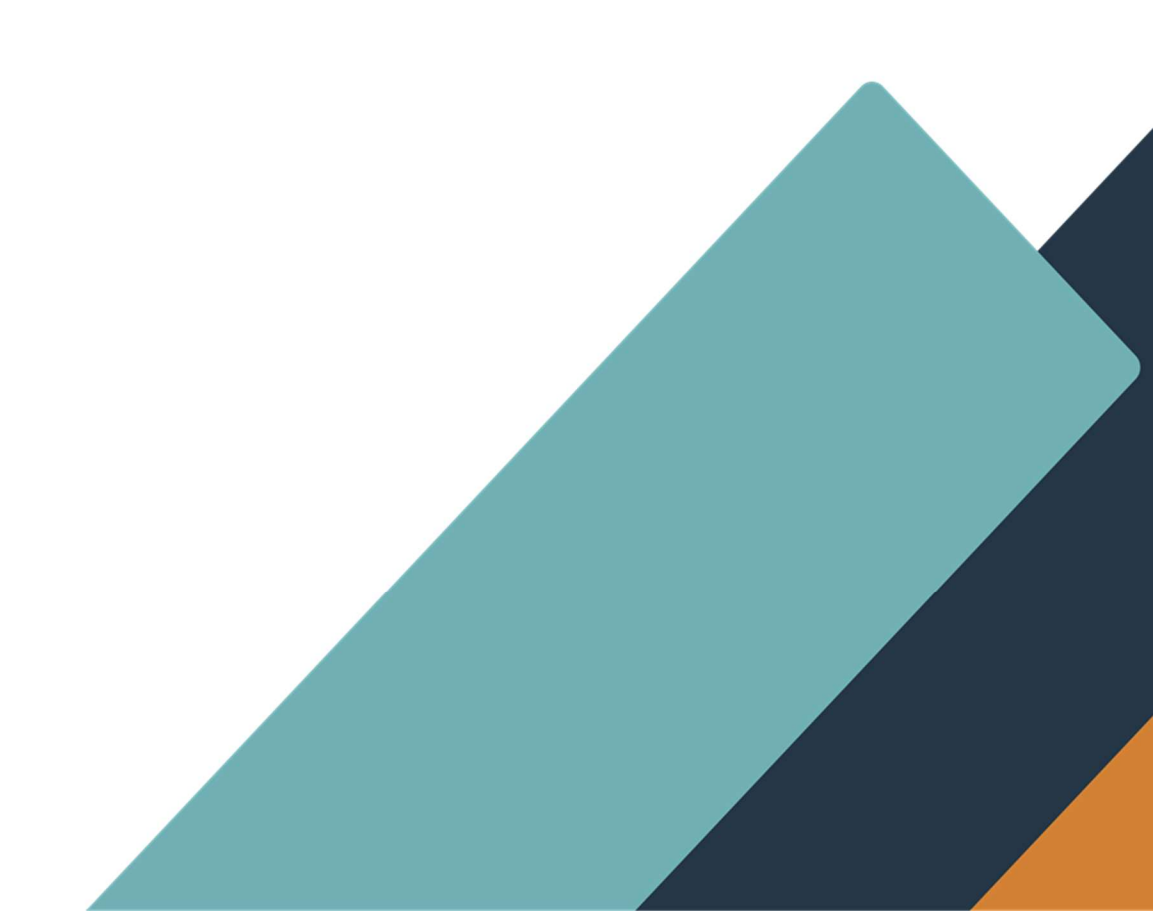

#### Table of Contents

| Introduction   Incident Management User Guide          | 3  |
|--------------------------------------------------------|----|
| Learning Objectives for Incident Management User Guide | 3  |
| Chapter 1 Incident Reporting Form                      | 4  |
| Member of the public                                   | 6  |
| Provider/Facility                                      | 11 |
| MCO                                                    | 14 |
| Chapter 2 Getting Started: Logging into Wellsky        | 19 |
| Chapter 3 Provider 30 Day Follow Up                    | 20 |

## Introduction | Incident Management User Guide

The Division of Health Care Quality (DHCQ) has three main sections providing oversight to long-term care (LTC) facilities and acute/ambulatory (outpatient) facilities licensing and certification, and investigations. The Division provides the following services: Adult Abuse Registry; Background Check Center; the Certified Nursing Assistant (CNA) Registry; Incident Reporting Center; Licensing/Certifying Health Care Agencies and Facilities; Promulgating and Enforcing Regulations; and Investigating Allegations of Abuse, Neglect, Mistreatment, and Financial Exploitation. DHCQ conducts incident management processes for its 300+ acute care providers and for its LTC providers. DHCQ has a dedicated investigation unit.

#### Learning Objectives for Incident Management User Guide

- Incident Reporting Form
  - Provider/Facility
  - o MCO
  - o Member of the public
- Logging into Wellsky
- Provider submits 30 day follow-up

## **Chapter 1 Incident Reporting Form**

The Online Incident Reporting form is used to report complaints, reportable incidents, and alleged abuse, neglect, mistreatment or financial exploitation (including rights complaints, HIPAA violations, etc.) of an individual supported by the following agencies:

- Division of Developmental Disabilities Services (DDDS)
- Division of Health Care Quality (DHCQ)
- Division of Medicaid & Medical Assistance (DMMA)
- Division of Substance Abuse and Mental Health (DSAMH)

This guide will cover how DHCQ will utilize the form for submission of their division's incident reports.

#### **Completing the DE DHSS Online Incident Reporting Form**

The Incident Workflow begins with the discovery of a reportable incident. The online incident reporting form can be used by anyone and does not require a login.

#### Role = Reporter of Incident (Provider, Citizen, Parent, Anonymous)

Open a web browser, such as Edge or Chrome, and navigate to

1. The DE DHSS Incident Reporting Form is (Prod site): <u>https://hssdedhssprod.wellsky.com/assessments/?WebIntake=9A2</u> <u>787C9-BDCF-449A-BFD7-59B32DD77BE7</u> 2. The Online Incident report form appears. The information at the top describes the purpose of the page. Required fields will be indicated in red until they are populated, at which point they change to green. Reporters are encouraged to provide as much information as possible even if the field is not required.

| INCIDENT REPORTING SY                                                                                                    | 'STEM                                                                                                    |
|----------------------------------------------------------------------------------------------------|----------------------------------------------------------------------------------------------------|
| Please use this form to report complain<br>(including rights complaints, HIPAA viol                                                                                                    | its, reportable incidents, and alleged abuse, neglect, mistreatment or financial exploitation ations, etc.) of an individual supported by the following agencies:                          |
| <ul> <li>Division of Health Care Quality (DH</li> <li>Division of Developmental Disabili</li> <li>Division of Medicaid &amp; Medical Ass</li> <li>Division of Substance Abuse and M</li> </ul> | ICQ)<br>ties Services (DDDS)<br>istance (DMMA)<br>Aental Health (DSAMH)                                                                                                    |
| If in doubt, please submit a report.                                                                                                    |                                                                                                    |
| Staff will review the report and address<br>help us follow-up quickly and assure th                                                                                                    | the issue as soon as possible. Please provide as much factual information as possible to<br>e safety and wellbeing of those we serve.                                                      |
| If you include your email address in the your records.                                                                                                    | e report, you will receive an email confirmation message that you can print and retain for                                                                                                 |
| You may be contacted by a representat personal identifying information will or                                                                                                    | ive if additional information is needed to best route the issue to the proper authority. Your<br>Iy be used by the investigating staff and otherwise will remain confidential as required. |
| Incident Online Submi                                                                                                    | ssion Form                                                                                                    |
| Some fields below are <mark>required</mark> . Please remem                                                                                                    | ber that the more information you provide the better we will be able to investigate.                                                                                                    |
| Are you a: required                                                                                                    |                                                                                                    |
| Unanswered                                                                                                    | ○ Member of the general public/service recipient ○ Provider/Facility                                                                                                    |
| ○ МСО                                                                                                    |                                                                                                    |
| Is this report for: required                                                                                                    |                                                                                                    |
| Unanswered                                                                                                    |                                                                                                    |

- 3. The Reporter first selects whether they are a member of the general public or a Provider. Depending on the choice, the questions vary slightly to match the target audience. They then select the Agency they are reporting to.
- 4. If you are a Provider or Facility, skip to this step *Provider/Facility*.
- 5. Of you are a MCO, skip to this step, MCO.
- 6. If you are a member of the public, continue to the next step.

#### Member of the public

7. Select Member of the general public/service recipient & then select the DHCQ Acute option.

| ome fields below are <mark>required</mark> . Please remember th                                                                                                    | at the more information you provide the better we will                                                                                                    | be able to investigate.                                                                                                    |
|----------------------------------------------------------------------------------------------------|----------------------------------------------------------------------------------------------------|----------------------------------------------------------------------------------------------------|
| Are you a: required                                                                                                    |                                                                                                    |                                                                                                    |
| O Unanswered                                                                                                    | Member of the general public/service recipient                                                                                                    | O Provider/Facility                                                                                                    |
| ⊙ мсо                                                                                                    |                                                                                                    |                                                                                                    |
| s this report for: required                                                                                                    |                                                                                                    |                                                                                                    |
| O Unanswered                                                                                                    | A person with developmental or intellectual<br>disabilities (living in a residential setting,<br>receiving supported living services, attending a<br>day program or receiving supported<br>employment services) (Division of<br>Developmental Disabilities Services) | A person receiving Mental Health or Substant<br>Use Disorder Services (mental health group<br>home, PROMISE services, opioid treatment<br>services, or other substance use disorder<br>services) (Division of Substance Abuse and<br>Mental Health) |
| A person in an Acute Care Facility or in an<br>Outpatient Healthcare Facility/Agency (e.g.<br>Adult Day Care Center, Home Health Agency,<br>Hospice, Hospital, Dialysis, etc.) (Division of<br>Health Care Quality Acute) | A person in a Long Term Care (LTC) Facility<br>(e.g., Nursing Home, Assisted Living, ICF-IID,<br>Group Home, Neighborhood Home, Family<br>Care Home, Home for people with AIDS, Rest<br>[Residential Home])(Division of Health Care<br>Quality ITC)                  | <ul> <li>A person receiving Medicaid who does not fai<br/>under the other categories listed</li> </ul>                                                                                                    |

- 8. Questions appear asking for the Reporter name, relationship and address.
  - a. You can also select if you would like to remain anonymous.

### Incident Management

| Reporter Information                                                                                                    |                                         |                                                                       |
|----------------------------------------------------------------------------------------------------|-----------------------------------------|-----------------------------------------------------------------------|
| Reporter's Relationship to Victim (DHCQ) required<br>Select the item that best identifies your relationship to the alie | ed victim.                              |                                                                       |
| Unanswered                                                                                                    | <ul> <li>Agency</li> </ul>              | O Facility                                                            |
| O Friend/Caregiver                                                                                                    | <ul> <li>Medical staff</li> </ul>       | O Ombudsmen                                                           |
| O Relative                                                                                                    | O Self                                  | O Other                                                               |
| Reporters First Name required                                                                                           |                                         |                                                                       |
| Enter response                                                                                                    |                                         |                                                                       |
| Reporters Last Name required                                                                                            |                                         |                                                                       |
| Enter response                                                                                                    |                                         |                                                                       |
| Include agency name if appropriate Enter response Address 2                                                             |                                         |                                                                       |
| Enter response                                                                                                    |                                         |                                                                       |
| City<br>Start typing the name of the city, make a selection from the dro<br>the drop-down list.<br>Enter response       | p-down list. If your city does not popu | late on the drop down, choose the next geographically closest city on |
| State<br>Enter response                                                                                                 |                                         |                                                                       |
| Zip Code<br>Enter response                                                                                              |                                         |                                                                       |
| Reporter's Phone<br>Enter response                                                                                      |                                         |                                                                       |
| Reporter's Email<br>Please include an email address so we can send you confirmatic<br>Enter response                    | n of the report and verification annea  | ation for your records.                                               |
| Would you like to remain anonymous?                                                                                     |                                         |                                                                       |

9. Enter the Date of Occurrence, Description of Incident, and Incident Type.

| Date of Occurrence                                                                                                    | required                                                                                                    |  |
|----------------------------------------------------------------------------------------------------|----------------------------------------------------------------------------------------------------|--|
| Enter date as MMDDYY                                                                                                    | M. If approximate or unknown, enter closest date and explain in "Description of incident" field.                                                                                                    |  |
| Enter resp                                                                                                    | onse                                                                                                    |  |
| Time of Occurrence                                                                                                    |                                                                                                    |  |
| • Enter resp                                                                                                    | onse                                                                                                    |  |
| Incident Discovered                                                                                                    | Date                                                                                                    |  |
| When the Reporter bec                                                                                                    | ame aware of the incident                                                                                                    |  |
| Enter resp                                                                                                    | onse                                                                                                    |  |
| Police Contacted?                                                                                                    |                                                                                                    |  |
| Unanswered                                                                                                    | O Yes O No O Unknown                                                                                                    |  |
|                                                                                                    |                                                                                                    |  |
| Description of Incide                                                                                                    | ant required                                                                                                    |  |
| HOW.                                                                                                    | o, or what the problem is, with as much detail as possible, include details or any injuries in applicable, include which where, where, where and                                                                                                    |  |
| Carso concensor o                                                                                                    |                                                                                                    |  |
| enter response                                                                                                    |                                                                                                    |  |
|                                                                                                    |                                                                                                    |  |
|                                                                                                    |                                                                                                    |  |
| -                                                                                                    |                                                                                                    |  |
| Is this an ongoing pi                                                                                                    | oblem?                                                                                                    |  |
| Is this an ongoing p                                                                                                    | oblem?                                                                                                    |  |
| Is this an ongoing pi                                                                                                    | oblem?<br>O Yes O No                                                                                                    |  |
| Is this an ongoing portion of the second second sec | oblem?<br>O Yes O No<br>aken:                                                                                                    |  |
| Is this an ongoing pu<br>Unanswered<br>What actions were t<br>include steps such as: a                                                                                                    | oblem? O Yes O No aken: ssessment of Immediate medical needs, steps to make the victim feel safe and protect them from further incident/harm, removal of the alleged                                                                                                    |  |
| Is this an ongoing pu<br>Unanswered<br>What actions were t<br>include steps such as: a<br>perpetrator's access to                                                                                                    | o Yes       No         aken:       sessament of Immediate medical needs, steps to make the victim feel safe and protect them from further incident/harm, removal of the alleged the victim, as well as any notifications made. include the action, who, the date and the time for each.                                                                                                    |  |
| Is this an ongoing pr<br>Unanswered<br>What actions were t<br>include steps such as: a<br>perpetrator's access to<br>Enter response                                                                                                    | oblem?           O Yes         No           aken:         sessment of Immediate medical needs, steps to make the victim feel safe and protect them from further incident/harm, removal of the alleged the victim, as well as any notifications made. Include the action, who, the date and the time for each.                                                                                                    |  |
| Is this an ongoing pu<br>Unanswered<br>What actions were t<br>indude steps such as: a<br>perpetrator's access to<br>Enter response                                                                                                    | objem?           O Yes         No           aken:           ssessment of immediate medical needs, steps to make the victim feel safe and protect them from further incident/harm, removal of the alleged the victim, as well as any notifications made, include the action, who, the date and the time for each.                                                                                                    |  |
| Is this an ongoing pu<br>(a) Unanswered<br>What actions were t<br>indude steps such as: a<br>perpetrator's access to<br>Enter response                                                                                                    | objem?         O Yes       No         aken:         ssessment of immediate medical needs, steps to make the victim feel safe and protect them from further incident/harm, removal of the alleged the victim, as well as any notifications made. Include the action, who, the date and the time for each.                                                                                                    |  |
| Is this an ongoing pu<br>Unanswered<br>What actions were t<br>include steps such as: a<br>perpetrator's access to<br>Enter response                                                                                                    | objem?         O Yes       No         aken:         ssessment of immediate medical needs, steps to make the victim feel safe and protect them from further incident/harm, removal of the alleged the victim, as well as any notifications made. Include the action, who, the date and the time for each.                                                                                                    |  |
| Is this an ongoing pr  Chanswered  What actions were t include steps such as: a perpetrator's access to Enter response  Incident Type required                                                                                                    | oblem?         O Yes       No         aken:       Seessment of Immediate medical needs, steps to make the victim feel safe and protect them from further incident/harm, removal of the alleged the victim, as well as any notifications made. Include the action, who, the date and the time for each.                                                                                                    |  |
| Is this an ongoing pr<br>Unanswered<br>What actions were t<br>include steps such as a<br>perpetrator's access to<br>Enter response                                                                                                    | o Yes       No         aken:       Seessment of Immediate medical needs, steps to make the victim feel safe and protect them from further incident/harm, removal of the alleged the victim, as well as any notifications made. Include the action, who, the date and the time for each.                                                                                                    |  |
| Is this an ongoing pr                                                                                                    | oblem?         O Yes       No         aken:       sessement of Immediate medical needs, steps to make the victim feel safe and protect them from further incident/harm, removal of the alleged the victim, as well as any notifications made. Include the action, who, the date and the time for each.                                                                                                    |  |
| S this an ongoing pr     Unanswered     What actions were t     Include steps such as a     perpetrator's access to     Enter response Incident Type require Incident Site Type (                                                                                                    | oblem?         O Yes       No         aken:         sessesment of Immediate medical needs, steps to make the victim feel safe and protect them from further incident/harm, removal of the alleged the victim, as well as any notifications made. Include the action, who, the date and the time for each.         a         b         b         c         c     <                                                                                                    |  |
| is this an ongoing pr  i Unanswered What actions were t Mat actions were t Incident Site Type ( Incident Site Type ( Incident where the Incident where the Incident                                                                                                    | oblem?         O Yes       No         aken:         ssessment of immediate medical needs, steps to make the victim feel safe and protect them from further incident/harm, removal of the alleged the victim, as well as any notifications made. Include the action, who, the date and the time for each.         DHCQ Acute) required dent took place.                                                                                                    |  |
| Is this an ongoing privation of the second second s | vblem?         Ves       No         aken:         ssessment of immediate medical needs, steps to make the victim feel safe and protect them from further incident/harm, removal of the alleged the victim, as well as any notifications made. Include the action, who, the date and the time for each.         b       DHCQ Acute) required dent took place.                                                                                                    |  |
| Is this an ongoing pr                                                                                                    | vblem?         Ves       No         aken:         ssessment of immediate medical needs, steps to make the victim feel safe and protect them from further incident/harm, removal of the alleged the victim, as well as any notifications made. Include the action, who, the date and the time for each.         b       DHCQ Acute) required dent took place.                                                                                                    |  |
| Is this an ongoing pr                                                                                                    | vblem?         Ves       No         aken:         ssessment of Immediate medical needs, steps to make the victim feel safe and protect them from further incident/harm, removal of the alleged the victim, as well as any notifications made, include the action, who, the date and the time for each.         b       DHCQ Acute) required demt took place.         ed       Image: State of the state of the sta |  |
| Is this an ongoing pr                                                                                                    | voblem?         Yes       No         aken:         ssessment of Immediate medical needs, steps to make the victim feel safe and protect them from further incident/harm, removal of the alleged the victim, as well as any notifications made, include the action, who, the date and the time for each.         DHCQ Acute) required dent took place.         ed         te provider, including the specific office name or location name. If applicable                                                                                                    |  |
| Is this an ongoing pr                                                                                                    | oblem?         O Yes       No         aker:       Sessment of Immediate medical needs, steps to make the victim feel safe and protect them from further incident/harm, removal of the alleged the victim, as well as any notifications made. include the action, who, the date and the time for each.         b       OHCQ Acute) required dent took place.         ed       Image: Constraint of the specific office name or location name if applicable                                                                                                    |  |
| Is this an ongoing pr                                                                                                    | oblem?         o Yes       No         aker:       Sessment of Immediate medical needs, steps to make the victim feel safe and protect them from further incident/harm, removal of the alleged the victim, as well as any notifications made. include the action, who, the date and the time for each.         b       DHCQ Acute) required dent took place.         ed       Image: Compare the specific office name or location name if applicable                                                                                                    |  |

10. Click on the **+New** box to add the Alleged Victim, Alleged Perpetrator(s) and Witness/Other Participants. Note that at least one Alleged Victim must be entered.

| you have clicked th                                                                                                    |                                                                                                    |                                                                                                    |                                                                                  |                                      |                                              |            |
|----------------------------------------------------------------------------------------------------|----------------------------------------------------------------------------------------------------|----------------------------------------------------------------------------------------------------|----------------------------------------------------------------------------------|--------------------------------------|----------------------------------------------|------------|
| ·                                                                                                    | e "+ New" link below and the p                                                                                                    | age doesn't not open, disat                                                                                     | le the Pop-up blocke                                                             | r.                                   |                                              |            |
| lleged Victim requ                                                                                                    | ired<br>Last Name                                                                                                    | First Name                                                                                                    | Street                                                                           | City                                 | Home Phone                                   | Cell Phone |
|                                                                                                    |                                                                                                    |                                                                                                    |                                                                                  |                                      |                                              |            |
| rou have clicked th<br>eged Perpetrato<br>ou wish to enter tw                                                                            | re "+ New" link below and the p<br>ir(s)<br>vo or more alleged perpetrators,                                                               | age doesn't not open, disat                                                                                     | ole the Pop-up blocke<br>same abuse, neglect, a                                  | r.<br>or exploitation                | incident of the alleged victim               |            |
| you have clicked th<br>leged Perpetrato<br>you wish to enter tw<br>+ New                                                                 | ie "+ New" link below and the p<br>ir(s)<br>vo or more alleged perpetrators,<br>Last Name                                                  | age doesn't not open, disat<br>they must be related to the<br><b>First Name</b>                                 | ole the Pop-up blocke<br>same abuse, neglect, t<br><b>Street</b>                 | r.<br>or exploitation<br><b>City</b> | incident of the alleged victim<br>Home Phone | Cell Phone |
| you have clicked th<br>Ileged Perpetrato<br>you wish to enter tw<br>+ New                                                                | ie "+ New" link below and the p<br>or(s)<br>Last Name                                                                                      | age doesn't not open, disat<br>they must be related to the<br><b>First Name</b>                                 | ole the Pop-up blocke<br>same abuse, neglect, a<br><b>Street</b>                 | r.<br>or exploitation<br><b>City</b> | incident of the alleged victim<br>Home Phone | Cell Phone |
| you have clicked th<br>Ileged Perpetrato<br>you wish to enter th<br>+ New                                                                | ie "+ New" link below and the p<br>or(s)<br>Last Name                                                                                      | age doesn't not open, disat<br>they must be related to the<br>First Name                                        | ole the Pop-up blocke<br>same abuse, neglect, n<br>Street                        | r.<br>or exploitation<br>City        | incident of the alleged victim<br>Home Phone | Cell Phone |
| you have clicked th<br><b>Ileged Perpetrato</b><br>you wish to enter tw<br><b>•</b> New<br>you have clicked th                           | ie "+ New" link below and the p<br>pr(s)<br>vo or more alleged perpetrators,<br>Last Name<br>a "+ New" link below and the pa               | age doesn't not open; disat<br>they must be related to the<br><b>First Name</b><br>ge doesn't not open, disable | ile the Pop-up blocke<br>same abuse, neglect, t<br>Street<br>the Pop-up blocker. | r.<br>or exploitation<br>City        | incident of the alleged victim<br>Home Phone | Cell Phone |
| you have clicked th<br><b>lleged Perpetrato</b><br>you wish to enter th<br><b>New</b><br>you have clicked th<br><b>Vitness/Other Pai</b> | e "+ New" link below and the p<br>pr(s)<br>vo or more alleged perpetrators,<br>Last Name<br>e "+ New" link below and the pa<br>ticipant(s) | age doesn't not open, disat<br>they must be related to the<br><b>First Name</b><br>ge doesn't not open, disable | ele the Pop-up blocke<br>same abuse, neglect, i<br>Street<br>the Pop-up blocker. | r.<br>or exploitation<br><b>City</b> | incident of the alleged victim<br>Home Phone | Cell Phone |

#### 11. Complete all required fields and as much information as possible.

|                                                                                                    | 1 0                                                 |   |                                                          |  |
|----------------------------------------------------------------------------------------------------|-----------------------------------------------------|---|----------------------------------------------------------|--|
| First Name required<br>Please type "unknown" if you do not know the                                                                                          | Alleged Victim's first name.                        |   |                                                          |  |
| Jane                                                                                                    |                                                     |   |                                                          |  |
| Last Name required                                                                                                    |                                                     |   |                                                          |  |
| lease type "unknown" if you do not know the                                                                                                    | Alleged Victim's last name.                         |   |                                                          |  |
| Parker                                                                                                    |                                                     |   |                                                          |  |
| Alias                                                                                                    |                                                     |   |                                                          |  |
| lease provide any nicknames, alternate name                                                                                                    | s, or any former last names.                        |   |                                                          |  |
| Enter response                                                                                                    |                                                     |   |                                                          |  |
|                                                                                                    |                                                     |   |                                                          |  |
| Date of Birth                                                                                                    |                                                     |   |                                                          |  |
| Date of Birth<br>inter date as MMDDYYYY - no slashes                                                                                                    |                                                     |   |                                                          |  |
| Date of Birth<br>Enter date as MMDDYYYY - no slashes<br>Enter response                                                                                       |                                                     |   |                                                          |  |
| Date of Birth Enter date as MMDDYYYY - no slashes Enter response Sender                                                                                      |                                                     |   |                                                          |  |
| Date of Birth Inter date as MMDDYYYY - no slashes III Enter response Sender O Unanswered  Female                                                             | Male                                                |   |                                                          |  |
| Date of Birth inter date as MMDDWYY - no slashes III Enter response Sender O Unanswered  Female O Gender Identity                                            | Male                                                |   |                                                          |  |
| Date of Birth<br>inter date as MMDDWYY - no slashes<br>III Enter response<br>Sender<br>Unanswered Female O<br>Sender Identity<br>Unanswered                  | Male<br>O Female                                    |   | ⊖ Male                                                   |  |
| Date of Birth Inter date as MMDDYYY - no slashes III Enter response Sender Unanswered Female Unanswered Unanswered Non-Binary                                | Male<br>O Female<br>O Other                         |   | <ul> <li>Male</li> <li>Transgender Female</li> </ul>     |  |
| Date of Birth<br>inter date as MMDDWYY - no slashes<br>iii Enter response<br>Sender<br>Unanswered • Female •<br>Unanswered<br>Non-Binary<br>Transgender Male | Male<br>O Female<br>O Other<br>O Declined to Answer | Ş | <ul> <li>○ Male</li> <li>○ Transgender Female</li> </ul> |  |

12. Click **OK** at the bottom of the form

| mail 🔓                            |           |
|-----------------------------------|-----------|
| Enter response                    |           |
| Perpetrator a State Worker?       |           |
| ● Unanswered ○ Yes ○ No ○ Unknown |           |
|                                   | •         |
|                                   | Cancel OK |

#### 13. Enter any additional information needed and click **Submit**.

| is and an ongoin  | g problem?             |                                |                       |                                                                                                    |                                            |         |
|-------------------|------------------------|--------------------------------|-----------------------|----------------------------------------------------------------------------------------------------|--------------------------------------------|---------|
| Unanswere         | d 🔿 Yes 🔿 No           |                                |                       |                                                                                                    |                                            |         |
| Is there anything | else you would like us | to know?                       |                       |                                                                                                    |                                            |         |
| 🧿 Unanswere       | d 🔿 Yes 🔿 No           |                                |                       |                                                                                                    |                                            |         |
| Upload/attach e   | ectronic documents rel | ated to this web intake report |                       |                                                                                                    |                                            |         |
| Browse            | No files selected      |                                |                       |                                                                                                    |                                            | ×       |
| Fhank you for     | completing the Inc     | ident Report.                  |                       |                                                                                                    |                                            |         |
|                   |                        |                                |                       |                                                                                                    |                                            |         |
| 3y clicking Sub   | mit you attest that    | this information is true,      | accurate and complete | e to the best of you                                                                                            | ir knowledge. We take                      | every   |
|                   |                        |                                |                       | the second second second second second second second second second second second second second second second se | CALIFORNIA A CONCEPTION OF THE PROPERTY OF | (a) (a) |

14. A confirmation screen will appear with the Incident ID. The Incident is now submitted to DHCQ staff to review.

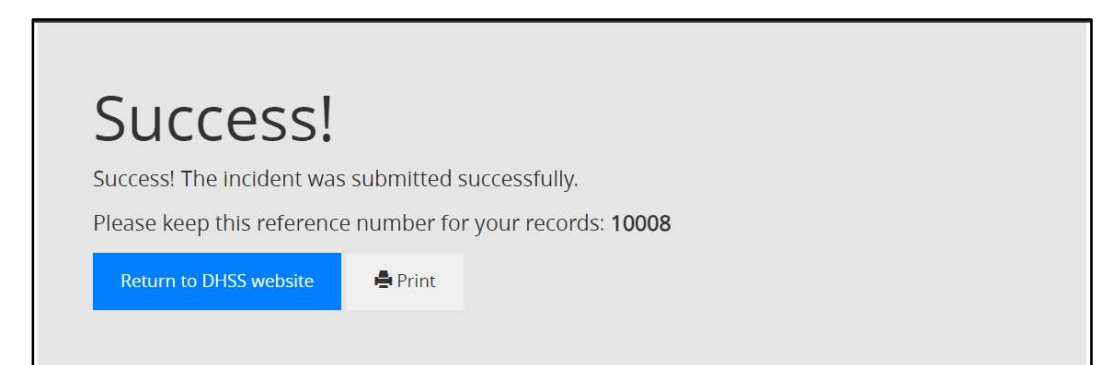

#### **Provider/Facility**

15. Select "Provider/Facility" & "Division of Health Care Quality Acute"

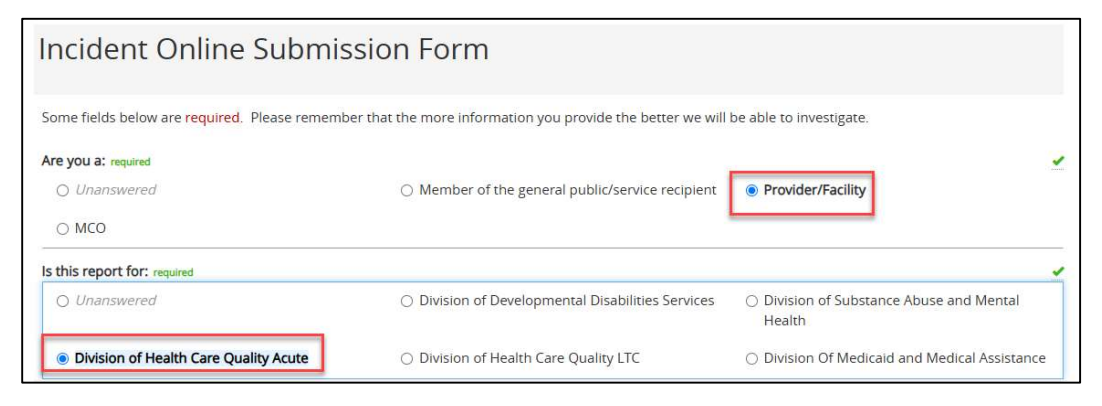

- 16. Additional questions appear which only apply to Provider/Facility reports. Proceed with entering the Reporter's details including the Full name of the person submitting the form if different from reporter, the Relationship to the alleged victim, as well as the Reporter's First & Last Name.
  - a. You can also select if you would like to remain anonymous.

| Reporter Informatio                                                                             | n                                                           |                   |  |
|-------------------------------------------------------------------------------------------------|-------------------------------------------------------------|-------------------|--|
| Full name of person submitting this report<br>Enter response                                    | rt, if different from reporter:                             |                   |  |
| Reporter's Relationship to Victim (DHCQ)<br>Select the item that best identifies your relations | required<br>hip to the ageged victim.                       |                   |  |
| Unanswered                                                                                      | O Agency                                                    | O Facility        |  |
| O Friend/Caregiver                                                                              | O Medical staff                                             | O Ombudsmen       |  |
| O Relative                                                                                      | <ul> <li>Self</li> </ul>                                    | O Other           |  |
| Reporters First Name required                                                                   |                                                             |                   |  |
| leporters Last Name required                                                                    |                                                             |                   |  |
| Reporter's Phone required                                                                       |                                                             |                   |  |
| Reporter's Email required<br>Please include an email address so we can send y                   | ou confirmation of the report and verification notification | for your records. |  |
| Enter response                                                                                  |                                                             |                   |  |

17. Enter the all Incident details, such as Date of Occurrence, Description of Incident, Incident Type, etc.

| Incident Details                                                                                                    |
|----------------------------------------------------------------------------------------------------|
| Date of Occurrence required<br>Enter date as MMDDYYYY. If approximate or unknown, enter closest date and explain in "Description of Incident" field.                                                                                                    |
| enter responde                                                                                                    |
| Time of Occurrence required                                                                                                    |
| Enter response                                                                                                    |
| Incident Discovered Date required When the Reporter became aware of the Incident                                                                                                    |
| Enter response                                                                                                    |
| Police Contacted? required                                                                                                    |
| Unanswered O Yes O No C Unknown                                                                                                    |
| Description of Incident: required<br>Description of Incident: required<br>Descripte what happened, or what the problem is, with as much detail as possible. Include details of any injuries if applicable. Include WHO, WHAT, WHERE, WHEN, WHY and<br>HOW.<br>Enter response                                                                                   |
| Is this an ongoing problem? required  Unanswered O Yes O No                                                                                                    |
| What actions were taken: required<br>Include steps such as, assessment of immediate medical needs, steps to make the victim feel safe and protect them from further incident/harm, removal of the alleged<br>perpetrator's access to the victim, as well as any notifications made. Include the action, who, the date and the time for each.<br>Enter response |
| Incident Type required                                                                                                    |
| Incident Site Type (DHCQ Acute) required<br>Indicate where the Incident took place.                                                                                                    |
| Provider ID required Enter response                                                                                                    |
| Provider Name required<br>Enter the full name of the provider, including the sp-cific office name or location name if applicable<br>Enter response                                                                                                    |
| Where did the incident occur? required Provide complete address if known, including up to more if applicable                                                                                                    |

18. Click on the +New field to add the Alleged Victim, Alleged Perpetrator(s) and Witness/Other Participants. Note that at least one Alleged Victim must be entered.

| you have clicked t                                                                                                    | ie "+ New" link below and the pa                                                                                                    | age doesn't not open, disa                                                                                    | ble the Pop-up blocke                                                              | er.                                  |                                              |            |
|----------------------------------------------------------------------------------------------------|----------------------------------------------------------------------------------------------------|----------------------------------------------------------------------------------------------------|------------------------------------------------------------------------------------|--------------------------------------|----------------------------------------------|------------|
| Heged Victim requ                                                                                                    | ired<br>Last Name                                                                                                    | First Name                                                                                                    | Street                                                                             | City                                 | Home Phone                                   | Cell Phone |
|                                                                                                    |                                                                                                    |                                                                                                    |                                                                                    |                                      |                                              |            |
| ou have clicked th<br>eged Perpetrate                                                                                                    | ne "+ New" link below and the pa<br><b>pr(s)</b><br>wo or more alleged perpetrators,                                                         | age doesn't not open, disa<br>they must be related to the                                                     | ble the Pop-up blocke<br>same abuse, neglect,                                      | er.                                  | incident of the alleged victim               |            |
| u have clicked th<br>ged Perpetrate<br>u wish to enter th<br>New                                                                                                    | ne "+ New" link below and the pa<br>or(s)<br>vo or more alleged perpetrators,                                                                | age doesn't not open, disa<br>they must be related to the<br><b>First Name</b>                                | ble the Pop-up blocke<br>same abuse, neglect, -<br>Street                          | r.<br>or exploitation<br><b>City</b> | incident of the alleged victim               | Cell Phone |
| ou have clicked th<br>eged Perpetrato<br>ou wish to enter th<br>+ New                                                                                                    | he "+ New" link below and the pa<br>or(s)<br>Last Name                                                                                       | age doesn't not open, disa<br>they must be related to the<br><b>First Name</b>                                | ble the Pop-up blocke<br>same abuse, neglect, -<br>Street                          | r.<br>or exploitation<br><b>City</b> | incident of the alleged victim<br>Home Phone | Cell Phone |
| ou have clicked til<br>eged Perpetrate<br>ou wish to enter the<br>New                                                                                                    | he "+ New" link below and the p.<br>or(s)<br>wo or more alleged perpetrators,<br>Last Name                                                   | age doesn't not open, disa<br>they must be related to the<br><b>First Name</b>                                | ble the Pop-up blocke<br>same abuse, neglect,<br>Street                            | r.<br>or exploitation<br><b>City</b> | incident of the alleged victim<br>Home Phone | Cell Phone |
| you have clicked the<br>leged Perpetrate<br>you wish to enter the<br>New                                                                                                    | he "+ New" link below and the pr<br>or(s)<br>wo or more alleged perpetrators,<br>Last Name                                                   | age doesn't not open, disa<br>they must be related to the<br><b>First Name</b>                                | ble the Pop-up blocke<br>same abuse, neglect,<br>Street                            | r.<br>or exploitation<br>City        | incident of the alleged victim<br>Home Phone | Cell Phone |
| you have clicked the second second se | e "+ New" link below and the pu<br>or(s)<br>wo or more alleged perpetrators,<br>Last Name<br>e "+ New" link below and the pag                | age doesn't not open, disa<br>they must be related to the<br><b>First Name</b><br>ge doesn't not open, disabl | ble the Pop-up blocke<br>same abuse, neglect, -<br>Street<br>e the Pop-up blocker, | r.<br>or exploitation<br>City        | incident of the alleged victim<br>Home Phone | Cell Phone |
| you have clicked ti<br>lleged Perpetrat<br>you wish to enter ti<br>New<br>you have clicked th<br>fitness/Other Pa                                                                                                    | e "+ New" link below and the p.<br>or(s)<br>wo or more alleged perpetrators,<br>Last Name<br>e "+ New" link below and the pag<br>ticipant(s) | age doesn't not open, disa<br>they must be related to the<br><b>First Name</b><br>ge doesn't not open, disabl | ble the Pop-up blocke<br>same abuse, neglect,<br>Street<br>e the Pop-up blocker.   | r.<br>or exploitation<br>City        | incident of the alleged victim<br>Home Phone | Cell Phone |

19. Complete all required fields and as much information as possible and click OK at the bottom of the form.

| First Name required                                                                                                    | Allowed Wetten's first in sea                       |          |                                                      |  |
|----------------------------------------------------------------------------------------------------|-----------------------------------------------------|----------|------------------------------------------------------|--|
| lane                                                                                                    | alleged vicums inschame.                            |          |                                                      |  |
| Jane                                                                                                    |                                                     |          |                                                      |  |
| ast Name required                                                                                                    |                                                     |          |                                                      |  |
| lease type "unknown" if you do not know the                                                                                                    | Alleged Victim's last name.                         |          |                                                      |  |
| Parker                                                                                                    |                                                     |          |                                                      |  |
| Alias                                                                                                    |                                                     |          |                                                      |  |
| lease provide any nicknames, alternate name                                                                                                    | 5, or any former last names.                        |          |                                                      |  |
|                                                                                                    |                                                     |          |                                                      |  |
| Enter response                                                                                                    |                                                     |          |                                                      |  |
| Enter response                                                                                                    |                                                     |          |                                                      |  |
| Enter response Date of Birth Enter date as MMDDYYYY - no slashes                                                                                             |                                                     |          |                                                      |  |
| Enter response Date of Birth Inter date as MMDDYYYY - no slashes Enter response                                                                              |                                                     |          |                                                      |  |
| Enter response Date of Birth Inter date as MMDDYYYY - no slashes III Enter response                                                                          |                                                     |          |                                                      |  |
| Enter response Date of Birth Inter date as MMDDYYYY - no slashes III Enter response Gender                                                                   |                                                     |          |                                                      |  |
| Enter response Date of Birth Inter date as MMDDYYYY - no slashes III Enter response Sender O Unanswered  Female O                                            | Male                                                |          |                                                      |  |
| Enter response  Date of Birth Inter date as MMDDYYYY - no slashes  Enter response  Gender  Unanswered Female                                                 | Male                                                |          |                                                      |  |
| Enter response Date of Birth Enter date as MMDDYYYY - no slashes Enter response Gender Unanswered Female Unanswered Unanswered                               | Male                                                |          | ⊖ Male                                               |  |
| Enter response Date of Birth Enter date as MMDDYYYY - no slashes Enter response Gender Unanswered Female Unanswered Unanswered Unanswered                    | Male<br>O Female                                    |          | ⊖ Male                                               |  |
| Enter response  Date of Birth  Inter date as MMDDYYYY - no slashes  Enter response  Gender  Unanswered  Non-Binary                                           | Male<br>O Female<br>O Other                         | <b>↓</b> | <ul> <li>Male</li> <li>Transgender Female</li> </ul> |  |
| Enter response  Date of Birth  Inter date as MMDDYYYY - no slashes  III Enter response  Sender  Unanswered  Female  Unanswered  Non-Binary  Transgender Male | Male<br>O Female<br>O Other<br>O Declined to Answer |          | ○ Male<br>○ Transgender Female                       |  |

#### **Incident Management**

| mail        | 2             |      |                         |  |  |   |
|-------------|---------------|------|-------------------------|--|--|---|
| Enter respo | 75e           |      |                         |  |  |   |
| Perpetrator | State Worker? |      |                         |  |  |   |
| 🔘 Unanswe   | red O Yes O   | No ( | 🔿 Un <mark>known</mark> |  |  |   |
|             |               |      |                         |  |  | ŧ |
|             |               |      |                         |  |  |   |

20. Enter any additional information needed and click Submit.

| Auditio       | al Information                                                                                                    |
|---------------|----------------------------------------------------------------------------------------------------|
| Is this an on | oing problem?                                                                                                    |
| Unansi        | ered O Yes O No                                                                                                    |
| Is there anyt | ing else you would like us to know?                                                                                                    |
| 🔘 Unansi      | ered 🔿 Yes 🔿 No                                                                                                    |
| Upload/atta   | a electronic documents related to this web intake report                                                                                                    |
| Browse        | No files selected                                                                                                    |
| Thank you     | or completing the Incident Report.                                                                                                    |
| By clicking   | ubmit you attest that this information is true, accurate and complete to the best of your knowledge. We take ever<br>nd inquiry seriously and thanks you for reporting this event for assessment and, if necessary, investigation and |

21.A confirmation screen will appear with the Incident ID. The Incident is now submitted to DHCQ staff to review.

| Success!                   |                                  |
|----------------------------|----------------------------------|
| Success! The incident was  | submitted successfully.          |
| Please keep this reference | e number for your records: 10008 |
| Return to DHSS website     | A Print                          |
|                            |                                  |

#### MCO

22. Select "MCO" & "Division of Health Care Quality Acute"

| Incident Online Submiss                                   | ion Form                                                            |                                                                       |   |
|-----------------------------------------------------------|---------------------------------------------------------------------|-----------------------------------------------------------------------|---|
| Some fields below are <b>required</b> . Please remember t | hat the more information you provide the better we will             | be able to investigate.                                               |   |
| Are you a: required<br>Unanswered<br>MCO                  | $\bigcirc$ Member of the general public/service recipient           | O Provider/Facility                                                   |   |
| Is this report for: required                              |                                                                     |                                                                       | - |
| ○ Unanswered                                              | <ul> <li>Division of Developmental Disabilities Services</li> </ul> | <ul> <li>Division of Substance Abuse and Mental<br/>Health</li> </ul> |   |
| Division of Health Care Quality Acute                     | O Division of Health Care Quality LTC                               | O Division Of Medicaid and Medical Assistance                         |   |
| Which MCO are you reporting on behalf of? required        |                                                                     |                                                                       |   |
| Unanswered                                                | O AmeriHealth Caritas Delaware                                      | O Delaware First Health                                               |   |
| O Highmark Health Options                                 | O Other/Not an MCO                                                  |                                                                       |   |

- 23. Additional questions appear which only apply to MCO reports. Proceed with entering the Reporter's details including the Full name of the person submitting the form if different from reporter, the Relationship to the alleged victim, as well as the Reporter's First & Last Name.
  - a. You can also select if you would like to remain anonymous.

| Reporter Information                                                                                              |                                                |                         |
|----------------------------------------------------------------------------------------------------|------------------------------------------------|-------------------------|
| Full name of person submitting this report, if dif                                                                | ferent from reporter:                          |                         |
| Reporter's Relationship to Victim (DHCQ) required<br>Select the item that best identifies your relationship to th | ne alleged victim.                             |                         |
| Unanswered                                                                                                    | O Agency                                       | O Facility              |
| ○ Friend/Caregiver                                                                                                | <ul> <li>Medical staff</li> </ul>              | O Ombudsmen             |
| ⊖ Relative                                                                                                    | ⊖ Self                                         | ⊖ Other                 |
| Reporters First Name required<br>Enter response                                                                   |                                                |                         |
| Reporters Last Name required                                                                                      |                                                |                         |
| Reporter's Phone Enter response                                                                                   |                                                |                         |
| Reporter's Email required<br>Please include an email address so we can send you confi                             | rmation of the report and verification notific | ation for your records. |
| Enter response                                                                                                    |                                                |                         |
| Would you like to remain anonymous?                                                                               |                                                |                         |

24. Enter the all Incident details, such as Date of Occurrence, Description of Incident, Incident Type, etc.

| Incident Details                                                                                                    |   |
|----------------------------------------------------------------------------------------------------|---|
| Date of Occurrence required         Enter date as MMDDPYYY. If approximate or unknown, enter closest date and explain in "Description of incident" field.         Image: Enter response                                                                                                    |   |
| Time of Occurrence required                                                                                                    |   |
| Incident Discovered Date When the Reporter became aware of the Incident.                                                                                                    |   |
| Enter response                                                                                                    |   |
| Police Contacted?      O Yes O No O Unknown                                                                                                    |   |
| Description of Incident: required<br>Describe what happened, or what the problem Is, with as much detail as possible. Include details of any injuries if applicable. Include WHO, WHAT, WHERE, WHEN, WHY and<br>HOW.<br>Enter response                                                                                                    |   |
| Is this an ongoing problem? required  Unanswered Units CONO  What actions were taken: Include steps such as: assessment of immediate medical needs, steps to make the Victim feel safe and protect them from further incident/harm, removal of the alleged perpetrator's access to the victum, as well as any notifications made. Include the action, who, the date and the time for each. |   |
| Enter response                                                                                                    |   |
| Incident Type required                                                                                                    | ~ |
| Incident Site Type (DHCQ Acute) required<br>Indicate where the Incident took place.                                                                                                    | ~ |
| Provider Name required<br>Enter the full name of the provider, including the specific office name or location name if applicable<br>Enter response                                                                                                    |   |
| Where did the incident occur? required<br>Provide complete address if known, including unit or room if applicable<br>Enter response                                                                                                    |   |

25. Click on the +New field to add the Alleged Victim, Alleged Perpetrator(s) and Witness/Other Participants. Note that at least one Alleged Victim must be entered.

| you have clicked t                                                                                                    | ne "+ New" link below and the pa                                                                                                    | age doesn't not open, disa                                                                                    | ble the <mark>Pop-up bloc</mark> ke                                                     | r.                                   |                                              |            |
|----------------------------------------------------------------------------------------------------|----------------------------------------------------------------------------------------------------|----------------------------------------------------------------------------------------------------|-----------------------------------------------------------------------------------------|--------------------------------------|----------------------------------------------|------------|
| lleged Victim req                                                                                                    | lired                                                                                                    |                                                                                                    |                                                                                         |                                      |                                              |            |
| + New                                                                                                    | Last Name                                                                                                    | First Name                                                                                                    | Street                                                                                  | City                                 | Home Phone                                   | Cell Phone |
| you have clicked t<br>leged Perpetrate<br>you wish to enter t                                                                       | he "+ New" link below and the pa<br>pr(s)<br>wo or more alleged perpetrators,                                                                   | age doesn't not open, disa                                                                                    | ble the Pop-up blocke<br>same abuse, neglect,                                           | r.<br>or exploitation                | incident of the alleged victim               |            |
| you have clicked t<br>Ileged Perpetrat<br>you wish to enter t<br>+ New                                                              | he "+ New" link below and the pa<br><b>or(s)</b><br>Last Name                                                                                   | ige doesn't not open, disa<br>they must be related to the<br><b>First Name</b>                                | ble the Pop-up blocke<br>same abuse, neglect,<br><b>Street</b>                          | r.<br>or exploitation<br><b>City</b> | incident of the alleged victim<br>Home Phone | Cell Phone |
| f you have clicked t<br><b>Ileged Perpetrat</b><br>f you wish to enter t<br><b>Yew</b>                                              | ne "+ New" link below and the pa<br>or(s)<br>Last Name                                                                                          | age doesn't not open, disa<br>they must be related to the<br><b>First Name</b>                                | ble the Pop-up blocke<br>same abuse, neglect, -<br><b>Street</b>                        | r.<br>or exploitation<br>City        | incident of the alleged victim<br>Home Phone | Cell Phone |
| Fyou have clicked t<br><b>Very Clicked Perpetrat</b><br>Fyou wish to enter t<br><b>A New</b>                                        | ne "+ New" link below and the pa<br><b>or(s)</b><br><b>Last Name</b><br>= "+ New" link below and the page                                       | age doesn't not open, disa<br>they must be related to the<br><b>First Name</b>                                | ble the Pop-up blocke<br>same abuse, neglect,<br>Street                                 | r.<br>or exploitation<br>City        | incident of the alleged victim<br>Home Phone | Cell Phone |
| f you have clicked t<br><b>Veged Perpetrat</b><br>you wish to enter t<br><b>+</b> New<br>f you have clicked th<br>Vitness(/Other Pa | ne "+ New" link below and the pa<br>pr(s)<br>wo or more alleged perpetrators, '<br>Last Name<br>e "+ New" link below and the pag<br>ticinant(s) | age doesn't not open, disa<br>they must be related to the<br><b>First Name</b><br>ge doesn't not open, disabl | ble the Pop-up blocke<br>same abuse, neglect,<br><b>Street</b><br>e the Pop-up blocker, | r.<br>or exploitation<br><b>City</b> | incident of the alleged victim<br>Home Phone | Cell Phone |

26. Complete all required fields and as much information as possible and click OK at the bottom of the form.

| in this section, please provide as indenti                                                                                                    | normation as possible about the alleged victim |                                                      |  |
|----------------------------------------------------------------------------------------------------|------------------------------------------------|------------------------------------------------------|--|
| First Name required                                                                                                    | llagar Victim's first name                     |                                                      |  |
| Jane                                                                                                    |                                                |                                                      |  |
| ast Name required                                                                                                    | lieged Victim's last name.                     |                                                      |  |
| Parker                                                                                                    |                                                | /                                                    |  |
| Alias                                                                                                    |                                                |                                                      |  |
|                                                                                                    | or any former last names                       |                                                      |  |
| Please provide any nicknames, alternate names                                                                                                    | , or any former laschames.                     |                                                      |  |
| Please provide any nicknames, alternate names Enter response Date of Birth                                                                                                    |                                                |                                                      |  |
| Please provide any nicknames, alternate names Enter response Date of Birth Inter date as MMDDYYYY - no slashes III Enter response                                                                        |                                                |                                                      |  |
| Please provide any nicknames, alternate names Enter response Date of Birth Inter date as MMDDYYYY - no slashes III Enter response Sender                                                                 |                                                |                                                      |  |
| Ilease provide any nicknames, alternate names Enter response Date of Birth Inter date as MMDDYYYY - no slashes III Enter response Sender O Unanswered I Female O 1                                       | Aale                                           |                                                      |  |
| Ilease provide any nicknames, alternate names Enter response Date of Birth inter date as MMDDYYYY - no slashes III Enter response Sender O Unanswered  Female  1 Gender Identity                         | Aale                                           |                                                      |  |
| <pre>ilease provide any nicknames, alternate names Enter response Date of Birth inter date as MMDDYYYY - no slashes iii Enter response Sender O Unanswered  Female  1 Gender Identity O Unanswered</pre> | Male<br>O Female                               | ⊖ Male                                               |  |
| lease provide any nicknames, alternate names Enter response Date of Birth Inter date as MMDDYYYY - no slashes Enter response Sender Unanswered Unanswered Non-Binary                                     | Aale<br>O Female<br>O Other                    | <ul> <li>Male</li> <li>Transgender Female</li> </ul> |  |

#### **Incident Management**

| mail 🕹              |             |           |   |
|---------------------|-------------|-----------|---|
| Enter response.     |             |           |   |
| s Perpetrator a Sta | ite Worker? |           |   |
| Unanswered          | 🔾 Yes 🛛 No  | O Unknown |   |
|                     |             |           | ł |
|                     |             |           |   |

27. Enter any additional information needed and click Submit.

| is this an ongoing problem?      |                                                                                               |          |
|----------------------------------|-----------------------------------------------------------------------------------------------|----------|
| Unanswered O Yes                 | O No                                                                                          |          |
| Is there anything else you would | like us to know?                                                                              |          |
| Unanswered O Yes                 | O No                                                                                          |          |
| Upload/attach electronic docum   | ents related to this web intake report                                                        |          |
| Browse No files selected         | d                                                                                             | ×        |
| Thank you for completing t       | he Incident Report.                                                                           |          |
|                                  |                                                                                               |          |
| By clicking Submit you atte      | st that this information is true, accurate and complete to the best of your knowledge. We tal | ke every |
| complaint and inquiry seric      | ously and thanks you for reporting this event for assessment and, if necessary, investigation | and      |
|                                  |                                                                                               |          |

28.A confirmation screen will appear with the Incident ID. The Incident is now submitted to DHCQ staff to review.

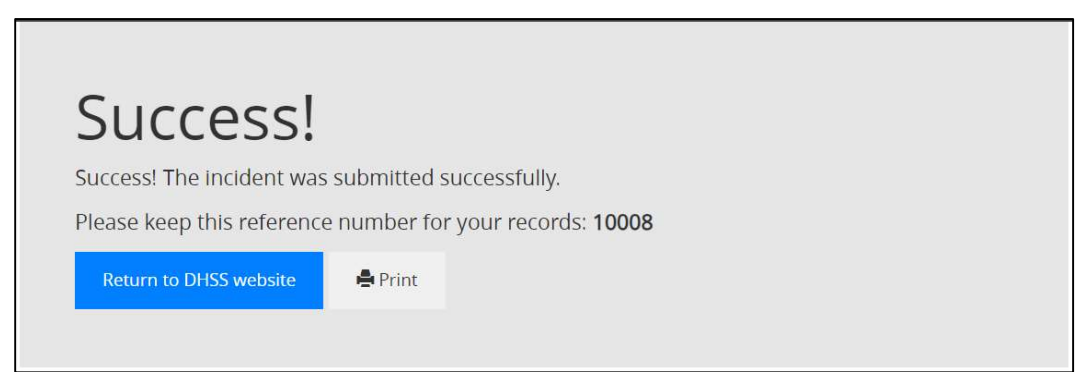

## Chapter 2 Getting Started: Logging into Wellsky

- 1. Log into the Prod Environment using your username and password
- 2. Delaware DHSS Production URL: https://hssdedhssprod.wellsky.com/humanservices/

| Home Solutions Support | la construction de la construction de la constructi |     |
|------------------------|----------------------------------------------------------------------------------------------------|-----|
|                        | WellSky<br>Huma Service<br>Belavere PH35 Sandbex (502.014) Venion: E.B.4.1.8779                                                                                                    |     |
|                        | Username                                                                                                    |     |
|                        | Password                                                                                                    |     |
|                        | Change password Forgot password?                                                                                                    |     |
|                        | Log In                                                                                                    |     |
|                        |                                                                                                    |     |
|                        | opyrigint o 2024 Wellsky, All rights reserved. Therms of use ( vatents ( virvacy po                                                                                                    | ucy |
|                        |                                                                                                    |     |
|                        |                                                                                                    |     |
|                        |                                                                                                    |     |
|                        |                                                                                                    |     |
|                        |                                                                                                    |     |
|                        |                                                                                                    |     |
|                        |                                                                                                    |     |
|                        |                                                                                                    |     |

#### a. System will default to the My Work screen

| WellSky Human Services   |   |           | My Work Incidents Provider | s Reports 🌲 Q \varTheta |
|--------------------------|---|-----------|----------------------------|-------------------------|
| INCIDENTS                |   | PROVIDERS | TASKS                      |                         |
| Disposition              | ۲ |           | My Management              |                         |
| Complaint Pending Review | 1 |           | Ticklers Due               |                         |
| Notes                    | 0 |           | Event Ticklers             |                         |
| Pending                  | 3 |           | Alart Notes                |                         |
| Alert Notes - Intakes    | 0 |           |                            |                         |
| Unread Alert Notes       | 0 |           |                            |                         |
| v8.841                   |   |           |                            | About                   |

## Chapter 3 Provider 30 Day Follow Up

#### **Role: DHCQ Acute Provider**

1. Monitor My Work dashboard for incoming Pending notes.

| KellSky Huma             | n Services |   |           |                | My Work | Incidents | Providers | ۰ | ۹ ( | 9 |
|--------------------------|------------|---|-----------|----------------|---------|-----------|-----------|---|-----|---|
| File                     |            |   |           |                |         |           |           |   |     |   |
|                          | INCIDENTS  |   | PROVIDERS |                | TA      | sks       |           |   |     |   |
| Disposition              |            | ۲ |           | My Management  |         |           |           |   |     |   |
| Complaint Pending Review |            | 1 |           | Ticklers Due   |         |           |           |   |     |   |
| No Action Needed         |            | 1 |           | Event Ticklers |         |           |           |   |     |   |
| Review in Progress       |            | 1 |           | Alert Notes    |         |           |           |   |     |   |
| Survey In Progress       |            | 1 |           |                |         |           |           |   |     |   |
| My Incident Ticklers     |            | ۲ |           |                |         |           |           |   |     |   |
| Ticklers                 |            | 1 |           |                |         |           |           |   |     |   |
| Notes                    |            | ۲ |           |                |         |           |           |   |     |   |
| Complete                 |            | 1 |           |                |         |           |           |   |     |   |
| Pending                  |            | 2 |           |                |         |           |           |   |     |   |

- 2. Review the Pending Note and navigate to appropriate incident.
- 3. Navigate to the **Documentation** subpage and from the **File** menu, select **Add Documentation**.
- 4. Select the **DHCQ 30 Day Follow Up Report** and complete the documentation form.

| WellSky Human Services                                  |                | Incident Tracking ID = 10131 - Clyde Davis Documentation<br>10/22/2024 7:00 PM |
|---------------------------------------------------------|----------------|--------------------------------------------------------------------------------|
| File                                                    |                |                                                                                |
| Please Select Type: DHCQ OHFLC 30 Day Follow Up -       |                |                                                                                |
| An asterisk (*) indicates a required field              |                |                                                                                |
| Forms                                                   |                |                                                                                |
| Review Date *                                           | 10/22/2024     |                                                                                |
| Evaluator *                                             | Sharp, Mandi 🗸 |                                                                                |
| Status *                                                | Draft          |                                                                                |
| Victim *                                                | Davis, Clyde 🗸 |                                                                                |
|                                                         | _              |                                                                                |
| Incident Description                                    |                |                                                                                |
| Persons Involved                                        |                |                                                                                |
| Date                                                    | MM/DD/YYYY     |                                                                                |
| Time                                                    | · · · ·        |                                                                                |
| Location of the incident                                |                | 2                                                                              |
| Relevant information from the client's record           |                |                                                                                |
| Description of the client's injury                      |                |                                                                                |
| Name(s) of staff involved in the incident               |                |                                                                                |
| Written statements by all persons with knowledge of the | ne incident    |                                                                                |
|                                                         |                |                                                                                |

- 5. From the File menu, select Save Documentation.
- 6. This will make the Status editable.
  - a. Update Status = Submitted.

| WellSky Human Services                                                                                          |                                                       |
|----------------------------------------------------------------------------------------------------|-------------------------------------------------------|
| File                                                                                                    |                                                       |
| DHCQ OHFLC 30 Day Follow Up                                                                                     | (                                                     |
| An asterisk (*) indicates a required field                                                                      | 4                                                     |
| Forms                                                                                                    | 4                                                     |
| Review Date *                                                                                                   | 10/22/2024                                            |
| Documentation *                                                                                                 | DHCQ OHFLC 30 Day Follow Up                           |
| Evaluator *                                                                                                    | Tarzwell, Dawn                                        |
| Status *                                                                                                    | Submitted V                                           |
| Victim *                                                                                                    | Davis, Clyde 🗸                                        |
| and a second and the second and a second and a second and a second and a second and a second and a second and a | ولاسطى بالاستطيبي سنواد المسي بستتصبوعي المسي بوالسبي |

- 7. From the File menu, select Save and Close Documentation.
- 8. If additional participants have been identified, navigate to the **Notes** subpage.
- 9. From the File menu, select Add Note.

| WellSky Human Services                                                                             | Incident Tracking ID = 10131 -<br>10/22/2024 7:42 PM | Clyde Davis Not | es |
|----------------------------------------------------------------------------------------------------|------------------------------------------------------|-----------------|----|
| File                                                                                               |                                                      |                 |    |
| Add Note<br>Print Add Note<br>Documentation<br>Notes  Print Part Part Part Part Part Part Part Par |                                                      |                 |    |
|                                                                                                    |                                                      |                 |    |

- a. Note Type = Notifications
- b. Note Subtype = Provider
- c. Note Details = Enter the participants that need to be added to the incident.
- d. Status = Complete
- e. Recipient = DHCQ Acute Staff

| Note Date *                        | 10/22/2024    |            |
|------------------------------------|---------------|------------|
| Note By *                          | Sharp, Mandi  |            |
| Note Type *                        | Notifications |            |
| Note Sub-Type                      | Provider V    |            |
| Note Details                       |               | <i>i</i> t |
| Status *                           | Pending_~     |            |
| Attachments                        |               |            |
| Add Attachment                     |               |            |
| Attachments Grid                   |               |            |
| Document                           | Description   | Category   |
| here are no attachments to display | 1             |            |
| Notes Recipients                   |               |            |
| Add Note Recipient:                | Lookup Clear  |            |
| Note Recipients Grid               | 2             |            |

- 10. From the File menu, select Save and Close Note.
- 11. If additional information is needed, from the **File** menu, select **Add Note**.
  - a. Note Type = Provider Additional Notes
  - b. Status = Pending
  - c. Recipient = DHCQ Acute Staff

| WellSky Human Services                     |                           |          |
|--------------------------------------------|---------------------------|----------|
| File Tools                                 |                           |          |
| An asterisk (*) indicates a required field |                           |          |
| Division *                                 | DHCQ                      |          |
| Note Date *                                | 10/29/2024                |          |
| Note By *                                  | Sharp, Mandi              |          |
| Note Type *                                | Provider Additional Notes |          |
| Note Details                               |                           |          |
| Status *                                   | Pending 🗸                 |          |
| Attachments                                |                           |          |
| Add Attachment                             |                           |          |
| Attachments Grid                           |                           |          |
| Document                                   | Description               | Category |
| There are no attachments to display        | 1                         |          |
| Notes Recipients                           | 1                         |          |
| Add Note Recipient:                        | Lookup Clear              |          |
|                                            |                           |          |

12. From the File menu, select Save and Close Note.